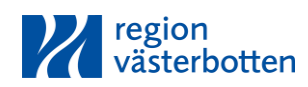

# Instruktion för dig som ska boka boende på Hotell Björken

- 1. Gå in på <u>www.regionvasterbotten.se/patienthotell</u>.
- 2. Tryck på knappen "Ändra sökkriterier".
- 3. Välj ankomstdatum och avresedatum.
- 4. Om boende ska bokas även för anhörig, välj antal i rullistan "Medboende".
- 5. Tryck på knappen "Sök tillgänglighet".
- 6. Tryck på "Kundlogin".
- 7. Skriv in användarnamn: PatCard och lösenord: 83878
- 8. Välj rumstyp "A: PATIENTBOENDE".
- 9. Tryck "Boka" för det rum du avser att boka.
- 10. Om medboende har valts till visas ett fönster där medboendes namn ska fyllas i. Tryck "Nästa" och "Boka".
- 11. Tryck "Nästa" längst upp till höger.
- 12. Fyll i uppgifterna som är \*-markerade under PATIENT. Observera att personnummer ska skrivas med 11 siffror, exempelvis 9741010–8385 (ta bort 1:an eller 2:an i början).
- 13. I rutan "Övrig info" kan du fylla i om du har övriga önskemål.
- 14. Om du vill ha en bekräftelse på din bokning fyller du i din mailadress i fältet "Email".
- 15. Välj "Nästa".
- 16. När bekräftelsen "Tack för din bokning" visas är bokningen genomförd och klar.
- 17. Logga ut genom att stänga webbsidan.

#### Kontakt

Förändringar och avbokningar av boende meddelas direkt till Hotell Björken på telefonnummer 090–10 87 21.

Vid frågor i samband med bokning kontakta personal på Hjärt-kärlmottagningen

090-785 10 38 (undersköterska)

090–785 91 68 (sköterska – uppringningssystem)

# Prisuppgifter Hotell Björken

#### Patient

Logi med frukost är gratis för patienter, däremot kan man som patient köpa matkort för 110 kr/dag och då ingår lunch, eftermiddagsfika och middag.

### Patient och en medboende

Anhörig som delar rum med patienten betalar 650 kr/natt.

## Medboende

760 kronor per natt för medboende bor kvar själv på hotellet (när patienten tex ligger inne på sjukhuset på avdelning).